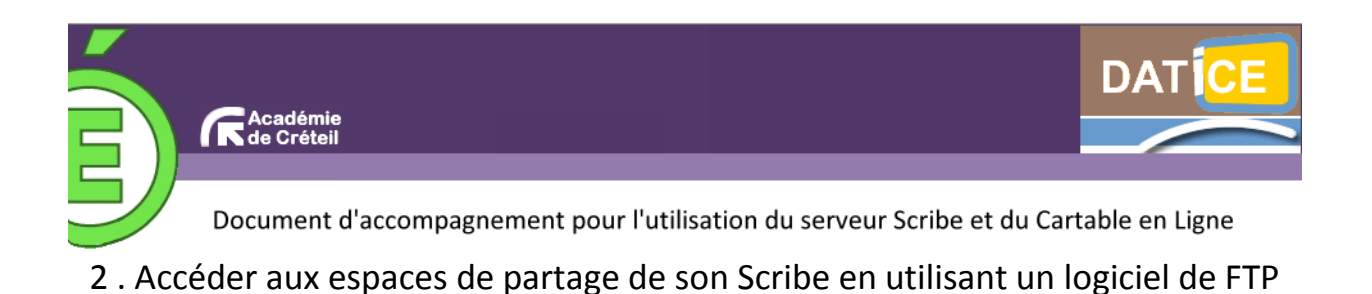

**Pré-requis** : Par défaut dans un CEL la taille pour télècharger à distance un fichier est limité à 4 Mo. Lorsque on veut envoyer (ou récupérer) des fichiers de grande taille ou un grand nombre de fichier vous avez la possibilité d'utiliser un logiciel de FTP.

## Installation d'un logiciel de FTP

Vous pouvez utiliser n'importe quel logiciel de FTP, dans notre exemple il s'agit de FileZilla

Remarque : Nous ne détaillerons pas dans ce didacticiel l'installation du logiciel.

## Paramétrage du Logiciel

Lancez le logiciel. La fenêtre suivante apparait.

Le logiciel se décompose en deux zones :

| 🔁 FileZilla                                                                                 | In the second second se | The party of the party of                                                                                                    | state of the local division of the local division of the local div | a Contra State |                   | the second second second second second second second second second second second second second second second se | - 0 × |
|---------------------------------------------------------------------------------------------|----------------------------------------------------------------------------------------------------|----------------------------------------------------------------------------------------------------|----------------------------------------------------------------------------------------------------|----------------|-------------------|----------------------------------------------------------------------------------------------------|-------|
| Fichier Édition Afficha                                                                     | age Transfert Serveur Favoris                                                                                                    | ?                                                                                                    |                                                                                                    |                |                   |                                                                                                    |       |
| 1 - 7                                                                                       | 8 🖗 🗐 🔶 🏘 🖉 🐇 🖉 [                                                                                                    | P 18                                                                                                    |                                                                                                    |                |                   |                                                                                                    |       |
| Hôte :                                                                                      | Identifiant :                                                                                                    | Mot de passe :                                                                                                    | Port :                                                                                                    | Connexion rap  | ide 💌             |                                                                                                    |       |
| Fichier                                                                                     | rs se trouvant su                                                                                                    | r votre or                                                                                                    | linateur                                                                                                    |                |                   | Fichier se trouvant sur le CEL                                                                                  |       |
| Site local : C:\Users\gilles\                                                               |                                                                                                    |                                                                                                    |                                                                                                    | -              | Site distant :    | //                                                                                                    |       |
| - <mark>8</mark> gill<br>- <b>8</b><br>- <b>8</b><br>- <b>8</b><br>- <b>8</b><br>- <b>8</b> | es<br>,freeplane<br>AppData<br>Application Data<br>Cookies<br>Desktop                                                                                                    |                                                                                                    |                                                                                                    | •              |                   |                                                                                                    |       |
| Nom de fichier T                                                                            | aille de fi Type de fichier Derni                                                                                                    | ière modificat                                                                                                    |                                                                                                    | *              | Nom de fic Taille | de fi Type de fic Dernière modif Droits d'ac Propriétair                                                        |       |
|                                                                                             | Dossier de fich     20/11       Dossier de fich     09/03       Dossier de fich     27/01       Dossier de fich     28/02       Dossier de fich     28/02       Dossier de fich     26/01       Dossier de fich     20/01       Dossier de fich     20/01       Dossier de fich     20/01       Dossier de fich     15/03                                                                                                    | 1/2011 11:14:34<br>3/2011 15:47:57<br>1/2011 18:19:06<br>1/2012 19:33:19<br>2/2011 12:13:16<br>1/2011 14:41:59<br>1/2011 14:19:45<br>3/2011 16:01:05 |                                                                                                    |                |                   | Absence de connexion à un serveur                                                                               |       |
| 18 fichiers et 26 dossiers. T                                                               | Taille totale : 9 978 818 octets                                                                                                    |                                                                                                    |                                                                                                    |                | Déconnecté.       |                                                                                                    |       |
| Serveur / Fichier local                                                                     | Direction Fichier distant                                                                                                    |                                                                                                    | Taille Priorité Sta                                                                                                    | stut           |                   |                                                                                                    |       |
| Fichiers en file d'attent                                                                   | te Transferts échoués Transfert                                                                                                    | ts réussis                                                                                                    |                                                                                                    |                |                   |                                                                                                    |       |
|                                                                                             |                                                                                                    |                                                                                                    |                                                                                                    |                |                   | INTER File distance                                                                                             |       |

Client.

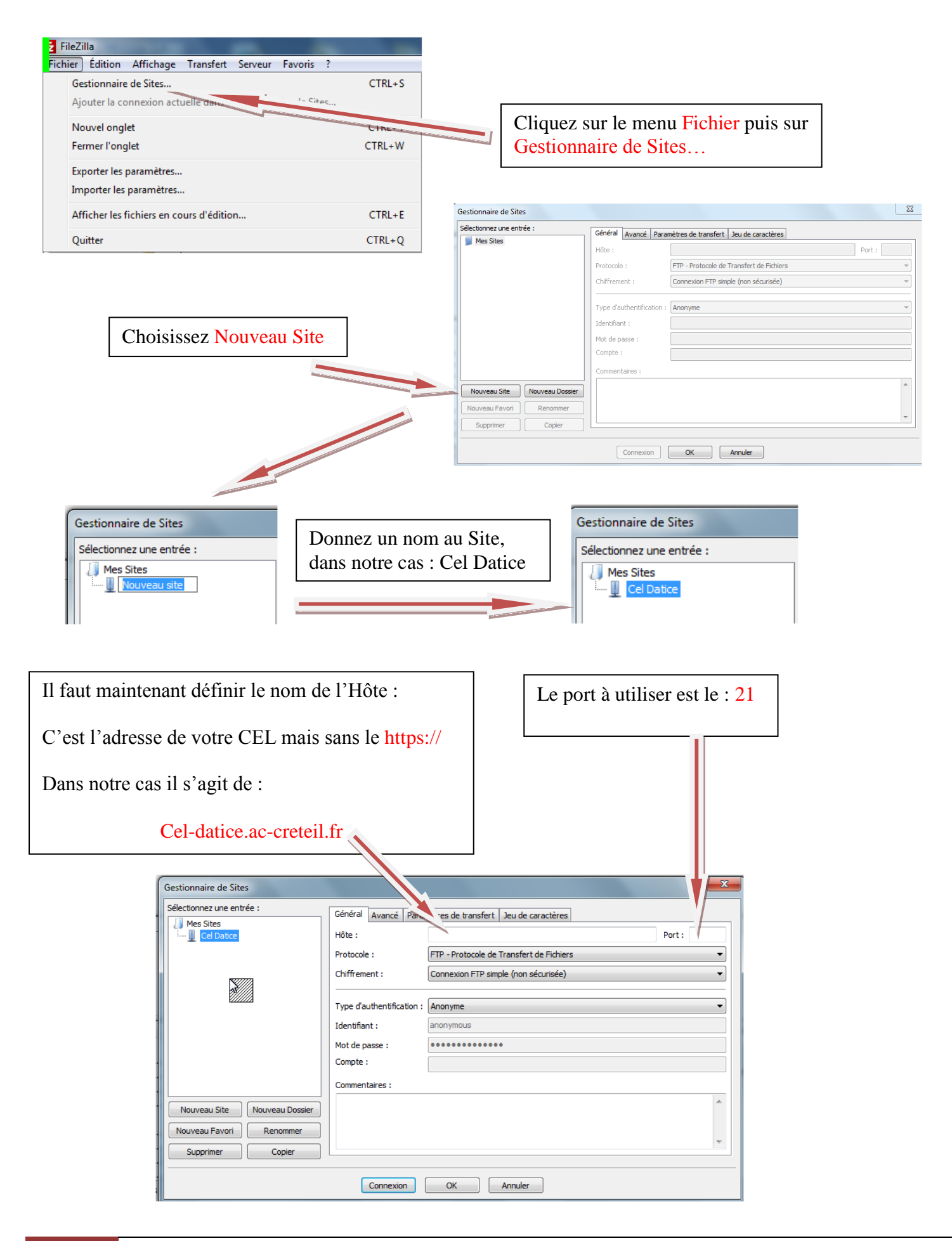

2

## Il faut maintenant définir le compte que vous voulez utilisez

| Gestionnaire de Sites           Sélectionner une entrée :           Général Avancé Paramètres de transfert Jeu de caractères           Mes Sites           Hôte :         cel·datice.ac-cretel.fr           Protocole et Transfert de Fichiers | Choisir une authentification de type : Nor-<br>male                               |  |
|----------------------------------------------------------------------------------------------------|-----------------------------------------------------------------------------------|--|
| Chiffrement : Connexion FTP simple (non sécurisée) Type d'authentification : Normale Identifiant : acamus Mot de passe : ••••• Compte : Compte : Commentaires :                                                                                | Identifiant : Votre identifiant dans le CEL         Mot de passe : Votre de passe |  |
| Nouveau Site Nouveau Dosser<br>Nouveau Favori Renommer<br>Supprimer Copier<br>Connexon OK Annuler                                                                                                    | Cliquez ensuite sur : OK                                                          |  |

| Cel Datice - acami       | us@cel-datice.ac-creteil.fr - FileZilla       |                | statement in succession of the local division of the local divisio |               | -                     |               | 100         |                |             |             | -                   | - 0 | x |
|--------------------------|-----------------------------------------------|----------------|----------------------------------------------------------------------------------------------------|---------------|-----------------------|---------------|-------------|----------------|-------------|-------------|---------------------|-----|---|
| Fichier Edition Al       | ffichage Transfert Serveur Favoris            | ?              |                                                                                                    |               |                       |               |             |                |             |             |                     |     |   |
|                          | 1 🖓 🕄 🗐 😵 🖉 🖗 🛱 🕄                             | • <b>n</b>     |                                                                                                    |               |                       |               |             |                |             |             |                     |     |   |
| Hôte :                   | Identifiant :                                 | Mot de passe : | Port :                                                                                                    | Connexion rap | xde 💌                 |               |             |                |             |             |                     |     |   |
| Commande :               | PASS ****                                     |                |                                                                                                    |               |                       |               |             |                |             |             |                     |     |   |
| Reponse :<br>Statut :    | 230 User acamus logged in<br>Connecté         |                |                                                                                                    |               |                       |               |             |                |             |             |                     |     |   |
| Statut :                 | Récupération du contenu du dossier            |                |                                                                                                    |               |                       |               |             |                |             |             |                     |     |   |
| Réponse :                | 257 */home/a/acamus/.ftp* is the current dree | ctory          |                                                                                                    |               |                       |               |             |                |             |             |                     |     |   |
| Statut :                 | Contenu du dossier affiché avec succès        |                |                                                                                                    |               |                       |               |             |                |             |             |                     |     |   |
| Site local : C:\Users\g  | plies \                                       |                |                                                                                                    | -             | Site distant :        | home/a/acamus | ;/.ftp      |                |             |             |                     |     |   |
| e-18                     | gilles                                        |                |                                                                                                    | *             | <b>□</b> - <u>1</u> / |               |             |                |             |             |                     |     |   |
|                          | 🕌 .freeplane                                  |                |                                                                                                    | -             | ⊨_? hor               | me            |             |                |             |             |                     |     |   |
| . ⊫-                     | 🕌 AppData                                     |                |                                                                                                    |               | e-2                   | 8             |             |                |             |             |                     |     |   |
|                          | Application Data                              |                |                                                                                                    |               | 8-                    | 2 acamus      |             |                |             |             |                     |     |   |
|                          | Cookies                                       |                |                                                                                                    |               |                       | 🖲 📙 .ftp      |             |                |             |             |                     |     |   |
| P                        | Desktop                                       |                |                                                                                                    | *             |                       |               |             |                |             |             |                     |     |   |
| Nom de fichier           | Taille de fi Type de fichier Demi             | ère modificat  |                                                                                                    | *             | Nom de fic            | Taille de fi  | Type de fic | Dernière modif | Droits d'ac | Propriétair |                     |     |   |
| 🎴                        |                                               |                |                                                                                                    |               | <b>a</b> .            |               |             |                |             |             |                     |     |   |
| .freeplane               | Dossier de fich 20/11                         | /2011 11:14:34 |                                                                                                    |               | a commun              |               | Dossier de  | 31/03/2011     | Invorvervex | root root   |                     |     |   |
| AppData                  | Dossier de fich 09/03                         | /2011 15:47:57 |                                                                                                    |               | n franc               |               | Dossier de  | 31/03/2011     | Ιτνοτνοτνος | root root   |                     |     |   |
| Application Data         | Dossier de fich 27/01/                        | /2011 18:19:06 |                                                                                                    |               | perso                 |               | Dossier de  | 31/03/2011     | Ιτνοτνοτικα | root root   |                     |     |   |
| Cookies                  | Dossier de fich 27/01                         | /2011 18:19:06 |                                                                                                    |               | professe              |               | Dossier de  | 31/03/2011     | Ιτνοτνοτικα | root root   |                     |     |   |
| n Desktop                | Fichier 03/01                                 | /2012 19:33:19 |                                                                                                    |               | 📄 profs-3a            |               | Dossier de  | 31/03/2011     | Invorvervex | root root   |                     |     |   |
| Documents                | Dossier de fich 28/12                         | /2011 12:13:16 |                                                                                                    |               | 谢 profs-4a            |               | Dossier de  | 31/03/2011     | Ιτνοτνοτικα | root root   |                     |     |   |
| 🐌 Downloads              | Dossier de fich 06/11/                        | /2011 14:41:59 |                                                                                                    |               |                       |               | 1           |                |             |             |                     |     |   |
| 👌 Dropbox                | Dossier de fich 20/11/                        | /2011 11:19:45 |                                                                                                    |               |                       |               |             |                |             |             |                     |     |   |
| 🕌 dwhelper               | Dossier de fich 15/03                         | /2011 16:01:05 |                                                                                                    | -             |                       |               |             |                |             |             |                     |     |   |
| 18 fichiers et 26 dossie | ers. Taille totale : 9 978 818 octets         |                |                                                                                                    |               | 6 dossiers            |               |             |                |             |             |                     |     |   |
| Serveur / Fichier loca   | Direction Fichier distant                     |                | Taille Priorité Statut                                                                                                    |               |                       |               | · • •       |                |             |             |                     |     | _ |
| Serres / Herne Hoes      |                                               |                | Tank Thomas Diotor                                                                                                    |               |                       |               |             |                |             |             |                     |     |   |
|                          |                                               |                |                                                                                                    |               |                       |               |             |                |             |             |                     |     |   |
|                          |                                               |                |                                                                                                    |               |                       |               |             |                |             |             |                     |     |   |
|                          |                                               |                |                                                                                                    |               |                       |               |             |                |             |             |                     |     |   |
|                          | tente Transferte (deus) - Transferte          | ad and a       |                                                                                                    |               |                       |               |             |                |             |             |                     |     |   |
| Fichiers en file d'at    | tente Transferts echoues Transferts           | reussis        |                                                                                                    |               |                       |               |             |                |             |             |                     |     |   |
|                          |                                               |                |                                                                                                    |               |                       |               |             |                |             | \$ 1000     | File d'attente : vi | de  |   |
|                          |                                               |                |                                                                                                    |               |                       |               |             |                |             |             |                     |     |   |
|                          |                                               |                |                                                                                                    |               |                       |               |             |                |             |             |                     |     |   |

Vous retrouvez ici un affichage identique à celui d'Ajaxplorer avec tous vos partages.

Il suffit maintenant de procéder par glisser déposer d'un coté vers l'autre.

Remarque : Cette méthode fonctionne avec tous les types de comptes : Profs, élèves, admin, etc...

3